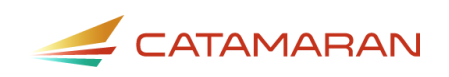

# How to Complete the CEIS Voluntary Activity

For ISDs or State Agencies

This how-to document is intended for ISDs or State Agencies and will explain how to access and complete the Coordinated Early Intervening Services (CEIS) Voluntary activity in Catamaran.

# **Create the CEIS Voluntary Activity**

- 1. Log in to <u>Catamaran</u>.
- 2. ISDs or State Agencies begin the CEIS Voluntary activity in one of two ways:

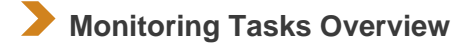

 Access the Monitoring Tasks Overview by choosing See Open Activities on the Monitoring tile.

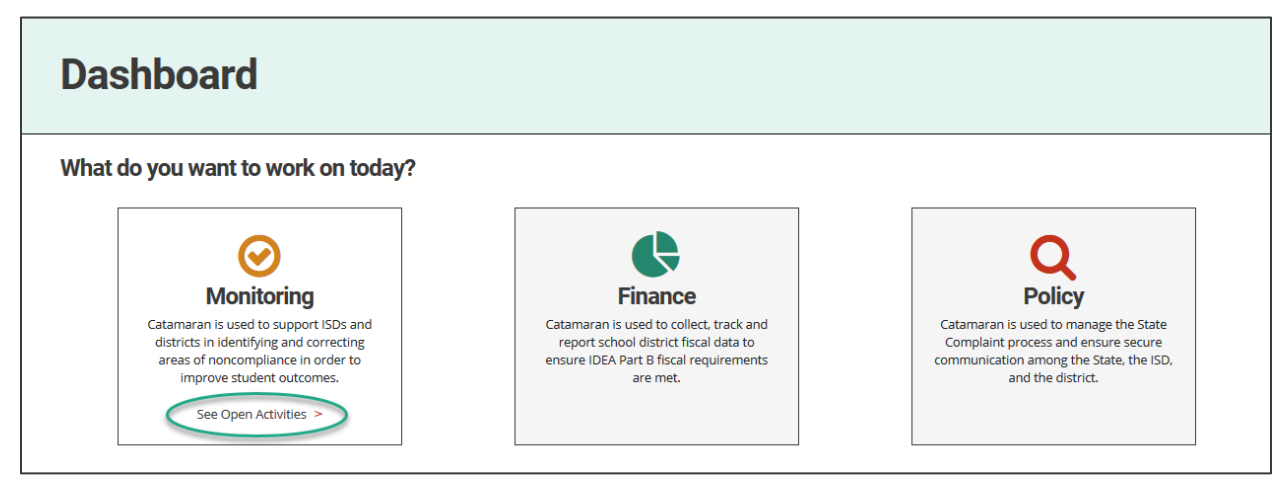

• Choose the Create CEIS Voluntary button.

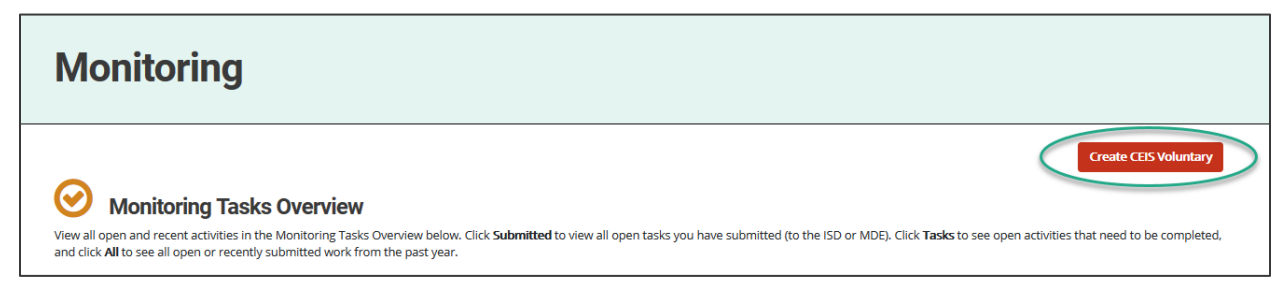

#### Finance Tasks Overview

• Access the Finance Tasks Overview by choosing See Open Activities on the Finance tile.

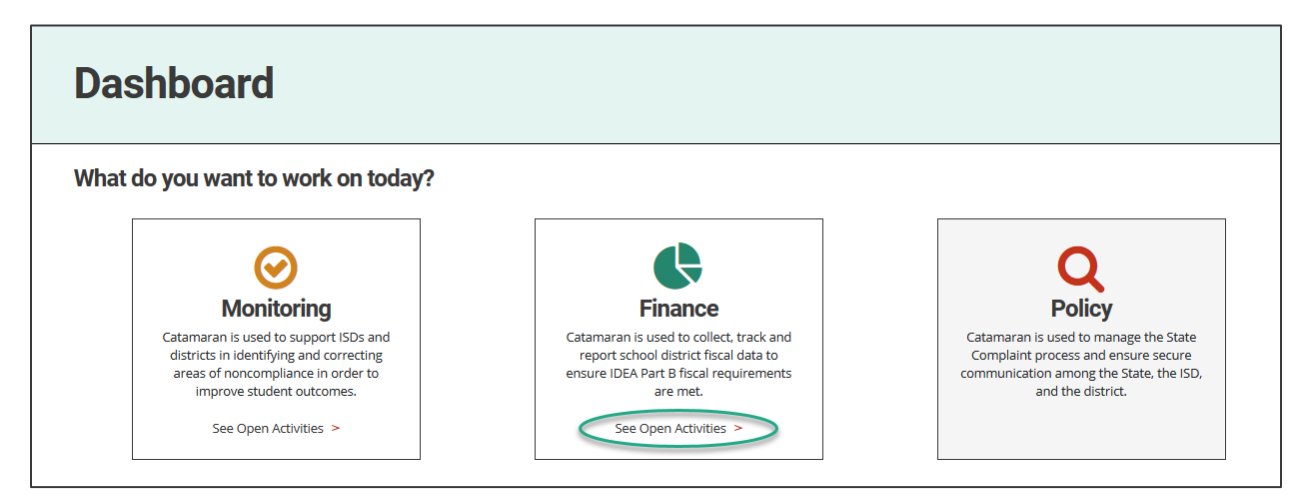

• Choose the Create CEIS Voluntary button.

| Finance                                                                                                    |                |
|----------------------------------------------------------------------------------------------------|----------------|
| Finance Tasks Overview                                                                                                    | CEIS Voluntary |
| View all open and recent activities in the Finance Tasks Overview below. Click <b>Submitted</b> to view all open tasks you have submitted (to the ISD or MDE). Click <b>Tasks</b> to see open activities that need to and click <b>All</b> to see all open or recently submitted work from the past year. | be completed,  |

#### **Complete the Program Design**

- 3. Log in to Catamaran.
- 4. Access the B-CEIS Voluntary activity in two ways:
- On the Dashboard, scroll down to the Tasks Overview section. Use the filters, as needed, to narrow tasks, and select the link in the **Activity** column to open the activity.
- On the Dashboard, choose the Search link in the upper right-hand corner of the page. Using the search function, choose Monitoring. Filter the search results by selecting CEIS to access the B-CEIS Voluntary activity.

| ur tasks will populate in the c | verview below. If  | you have reports to ackn   | owledge in a major release, the tasks will not po  | opulate until you have acknowledged your reports. If you      | u have tasks from a minor     |
|---------------------------------|--------------------|----------------------------|----------------------------------------------------|---------------------------------------------------------------|-------------------------------|
| ease (such as a Complaint CA    | P), you do not hav | ve to acknowledge report   | s for the tasks to populate in the overview. Click | on the link in the Activity column to go directly to that t   | ask. To narrow the view of yo |
| ks, sort each column by click   | ing on the red car | et to sort in ascending or | descending order. You may also use the filters     | available to you by clicking on the Filter link to the right. |                               |
|                                 |                    |                            |                                                    |                                                               |                               |
| umber of Results: 1             |                    |                            |                                                    |                                                               |                               |
| telease 🗸 🗸                     | Type CEIS          | ✓ Status                   | ✓ Organization                                     | <ul> <li>Export Results to Screen</li> </ul>                  | Apply Clear                   |
|                                 |                    |                            |                                                    |                                                               |                               |
| Organization ٨                  |                    | Release 🔺                  | Activity 🔺                                         | Status 🔺                                                      | Deadline 🔺                    |

Note: ISD Business Officials may also access the activity from the Search page by choosing Finance. Filter the search results by selecting *B-CEIS* to access the B-CEIS Voluntary activity.

5. Select the **CEIS Cover Page** link from the B-CEIS Voluntary Menu.

| -CEIS Voluntary Menu                                                                                                    |                                                                                                    |  |  |  |
|----------------------------------------------------------------------------------------------------|----------------------------------------------------------------------------------------------------|--|--|--|
| ISD 2021-2022                                                                                                    |                                                                                                    |  |  |  |
| Forms                                                                                                    | Resources                                                                                                    |  |  |  |
| Complete the forms below and submit them as soon as possible. For additional information on how to complete CEIS, please see the Resources section.<br><u>CEIS Cover Page</u> | About CEIS<br>The district may use this resource for additional<br>guidance concerning CEIS.                                                    |  |  |  |
|                                                                                                    | How to Complete the Voluntary CEIS Process<br>This how-to document will guide the user throug<br>how to create access and complete the Voluntar |  |  |  |

- 6. Download and complete the **CEIS Program Design Template** from the **CEIS Voluntary Cover Page**.
- 7. Complete page and upload the CEIS Program Design using the **Browse** button.

|                                           |                                                                     |                                                                                        | Download                                                                                        | Spell Check Save               | Submit to MDE Cancel CEIS     |
|-------------------------------------------|---------------------------------------------------------------------|----------------------------------------------------------------------------------------|-------------------------------------------------------------------------------------------------|--------------------------------|-------------------------------|
| ISD                                       | 2021-2022                                                           |                                                                                        |                                                                                                 |                                |                               |
| Please save your work e                   | very 10 minutes due to the 20-m                                     | inute timeout feature.                                                                 |                                                                                                 |                                |                               |
| Fields with <b>*</b> are require          | d.                                                                  |                                                                                        |                                                                                                 |                                |                               |
| Select the plus sign o to                 | add additional rows or sections                                     | where applicable.                                                                      |                                                                                                 |                                |                               |
|                                           |                                                                     |                                                                                        |                                                                                                 |                                |                               |
| 1 Using the CEIS Dr                       | aram Docigo Tomolato providad                                       | on this page, download and complete the                                                | CEIS Program Dosigo                                                                             |                                |                               |
| 2 Next provide the                        | date name of submitter submitt                                      | er email and any comments in the space i                                               | provided and upload the completed CEIS Program I                                                | Design to this name            |                               |
| 3. Then, Submit to N                      | IDE for review.                                                     | er entall, and any commence in the space                                               | provided and aprova the completed east rogitant                                                 | congritto ano page.            |                               |
| 4. Should the ISD ne<br>submitter, submit | ed to revise the program design<br>ter email, and any comments in t | at any stage of the CEIS process, download<br>he space provided and upload the revised | the previously uploaded program design to make<br>program design, and Submit to MDE for review. | the requested updates. The     | en, provide the date, name of |
| 5. If the ISD would li                    | ke to request carryover, select the                                 | Carryover Requested button to begin the                                                | e process. It will be necessary to submit a revised pr                                          | ogram design if carryover i    | is approved.                  |
| 6. Enter comments a                       | as needed when submitting or re                                     | ubmitting the CEIS Program Design.                                                     |                                                                                                 |                                |                               |
| 7. Note: Should the                       | SD wish to cancel this activity, se                                 | ect the Cancel CEIS button. If the ISD has a                                           | already begun implementation for this program de                                                | ign, it will not be able to ca | ancel this activity.          |
| CEIS Program Design                       | (5)                                                                 |                                                                                        |                                                                                                 |                                |                               |
|                                           |                                                                     |                                                                                        |                                                                                                 |                                |                               |
| CEIS Program Design Te                    | <u>mplate</u>                                                       |                                                                                        |                                                                                                 |                                |                               |
|                                           |                                                                     |                                                                                        |                                                                                                 |                                |                               |
|                                           |                                                                     |                                                                                        |                                                                                                 |                                |                               |

Note: Provide additional documentation using the provided Browse button as well as any necessary comments using the comment box.

| Optional: upload additional documentation as needed using the following browse button. |                            |
|----------------------------------------------------------------------------------------|----------------------------|
| ISD Comments                                                                           | MDE Comments               |
| Character Limit: 0 of 4000                                                             | Character Limit: 0 of 4000 |

8. Submit the CEIS Program Design to the MDE for review by selecting the **Submit to MDE** button at the top of the page.

| <b>CEIS Voluntary Cover Page</b> |                                                                 |
|----------------------------------|-----------------------------------------------------------------|
|                                  | <u>B-CEIS Voluntary - 2021 Menu</u> > CEIS Voluntary Cover Page |
|                                  | Download Spell Check Save Submit to MDE Cancel CEIS             |

Note: If modifications are needed, the MDE will return the activity to the ISD/State Agency. To resubmit the activity, repeat steps 3-8.

Note: If the program design receives tentative approval from the MDE, then download the program design from the CEIS Cover page and then upload it to NexSys. See the <u>MDE</u> <u>NexSys page</u> for information about the new site and how to access it.

| CEIS Program Design(s)                  |                   |                           |                  |
|-----------------------------------------|-------------------|---------------------------|------------------|
| Date * Name of Submitter *<br>5/29/2020 | Submitter Email * | Submitter Comments *      | Program Design * |
|                                         |                   |                           | Browse           |
|                                         |                   | Character Limit: 0 of 350 |                  |

#### **Cancel CEIS**

There may be a situation where the ISD or State Agency may wish to cancel the Voluntary CEIS activity. To do this,

9. Select the **Cancel CEIS** button available on the CEIS Cover Page at the beginning of the CEIS process.

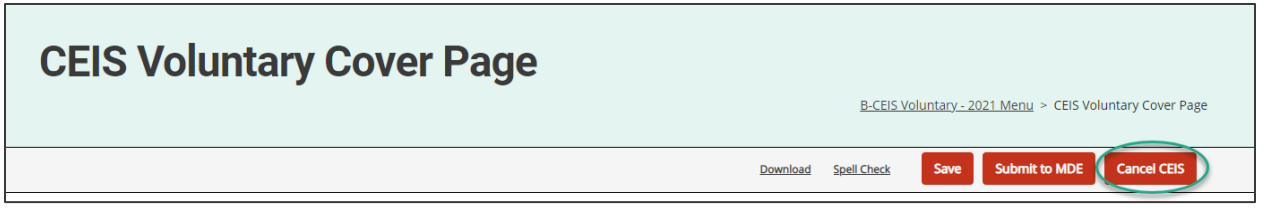

- 10. Catamaran will then cancel the Voluntary CEIS activity, and a confirmation email will be sent.
- Note: Once the Voluntary CEIS activity has reached the Implement CEIS status, the CEIS activity may not be canceled.

# **Complete the Student Information Page**

The Student Information page will become available on the menu after the program design has been tentatively approved by the MDE. Catamaran will notify the ISD/State Agency when to complete and update this page.

11. Select the **Student Information** link on the B-CEIS Voluntary Menu.

| -CEIS Voluntary Menu                               |                                                                                                    |  |  |  |
|----------------------------------------------------|----------------------------------------------------------------------------------------------------|--|--|--|
| ISD 2021-2022                                      |                                                                                                    |  |  |  |
| Forms                                              | Resources                                                                                                    |  |  |  |
| see the Resources section.                         | The district may use this resource for additional<br>guidance concerning CEIS                                                                          |  |  |  |
| CEIS Cover Page<br>Student Information (2021-2023) | How to Complete the Voluntary CEIS Process<br>This how-to document will guide the user through ho<br>to create, access and complete the Voluntary CEIS |  |  |  |

- 12. Review the page instructions thoroughly before proceeding.
- 13. Download the Student Information Excel Template.
- 14. Use the provided Excel template on this page to verify the student list is in the correct format. This information will populate the student information table.

- 15. Use the **Browse** button to upload the completed template.
- 16. Select the **Import Information** button to populate the student information table.

Note: The student information template should include students served under this section of the Individuals with Disabilities Education Act (IDEA) who received early intervening services.

| CEIS St                                                     | udent Information: 2021-2023                                                                                                    |
|-------------------------------------------------------------|----------------------------------------------------------------------------------------------------|
|                                                             | <u>B-CEIS Voluntary - 2021 Menu</u> > CEIS Student Information: 2021-2023                                                                                                    |
|                                                             | Spell Check Back Save Submit Student Info                                                                                                    |
| ISD                                                         | 2021-2022                                                                                                    |
| Please save your work e                                     | every 10 minutes due to the 20-minute timeout feature.                                                                                                    |
| Instructions                                                |                                                                                                    |
| 1. From the district<br>received early into                 | student information system. pull a list of CEIS program participants as outlined in the CEIS program design plan indicating the number of students served under this section of the IDEA who<br>ervening services. This list should include the district name, building name, student's UIC. First Name. and Last Name.            |
| 2. Use the provided                                         | Excel template on this page to verify the student list is in the correct format.                                                                                                    |
| 3. Next, upload the                                         | student list to this page.                                                                                                    |
| <ul> <li>If the uploaded<br/>use the dropdown</li> </ul>    | list is more than 100 students, Catamaran will divide the student list into multiple pages organized in alphabetical order, each having no more than 100 students. To navigate between pages,<br>wn menu to choose which Student Information page to view.                                                                         |
| <ol> <li>Please answer the<br/>services and subs</li> </ol> | e annual questions for each student for each reporting year. Please note that selecting Yes or No pertains to the number of students served under this section who received early intervening equently receive special education and related services under Part B of the Act at any time during the reporting year.               |
| 5. Once a student is<br>reporting years w                   | identified as receiving special education and related services under Part B of the Act it is no longer necessary to continue reporting that student. Once Yes is selected, the subsequent ill be grayed out.                                                                                                    |
| 6. Students are now<br>Enrolled, enter th                   | tracked and reported across the ISD. Member districts no longer use the "No Longer Enrolled" column. If the student is no longer enrolled in the ISD, then the ISD will select <b>No Longer</b><br>e <b>Date No Longer Enrolled</b> in the space provided and save the page and the subsequent reporting years will be grayed out. |
| 7. To use the Select                                        | All function on the student information list, check the Select All checkbox and click Save. When the page refreshes, all radio buttons in that column will be selected.                                                                                                    |
| 8. Then, Submit to N                                        | IDE for review by clicking Submit Student Info.                                                                                                    |
| Student Information Exe<br>Browse                           | Import Information                                                                                                    |
|                                                             |                                                                                                    |

17. At the end of the school year, complete the page by responding to the Yes or No questions.

- Catamaran will notify the ISD/State Agency in June to complete the page.
- Once the ISD/State Agency receives this notification, return to the Student Information page to select **Yes** or **No** according to the page instructions.
- If the student is no longer enrolled at the ISD/State Agency, select "No Longer Enrolled" and enter the date the student withdrew from the ISD/State Agency in the space provided.
- 18. Choose either the **Save** button to save the page or the **Submit Student Info** button to submit to the MDE for review.

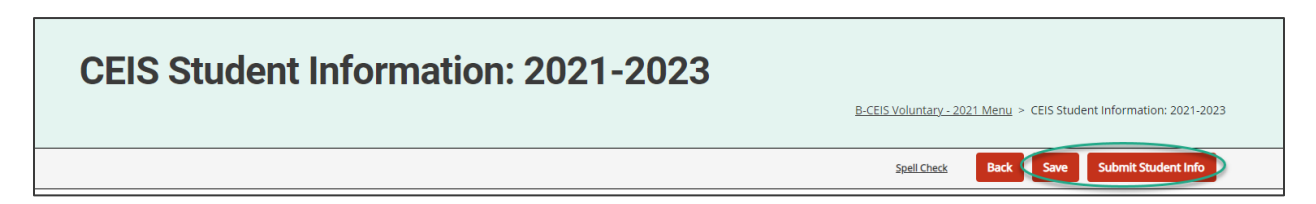

#### **Requesting Carryover**

ISDs or State Agencies may wish to request carryover at the end of the school year. Please note that if approved, carryover requires a new program design submission and an additional three years of student tracking and reporting.

Note: Carryover may not be requested until after the ISD/State Agency's first implementation year and initial year of student reporting is complete.

19. Select the Carryover Requested button from the CEIS Cover Page.

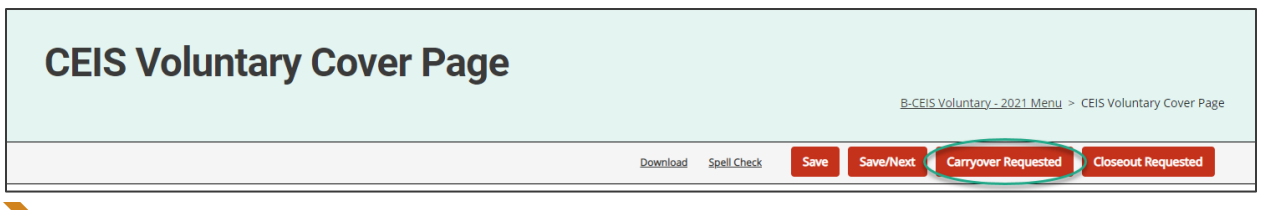

**Note:** Catamaran will change the status of the activity to the **Create Program Design** step. At this step, the ISD/State Agency will revise and resubmit the program design.

20. Download the last version of the program design from the CEIS Cover Page to revise based on the amount of carryover funds and submit a new program design.

| CEIS Program Design(s)<br>CEIS Program Design Template |                   |                           |                  |
|--------------------------------------------------------|-------------------|---------------------------|------------------|
| Date * Name of Submitter * 5/29/2020                   | Submitter Email * | Submitter Comments *      | Program Design * |
|                                                        |                   |                           | Browse           |
|                                                        |                   | Character Limit: 0 of 350 | al               |

**Note:** To resubmit the program design, repeat steps 3-8.

21. Once the MDE tentatively approves the revised program design, Catamaran will move the activity back to **Implement CEIS**. This will create a new student information page for tracking student records for another three-year cycle.

Note: See the Complete the Student Information Page section of this document, steps 11-18, for this process.

# **Requesting Closeout**

The ISD/State Agency should consult the MDE to determine if closeout is appropriate.

- 22. Select the **CEIS Cover Page** link from the B-CEIS Voluntary Menu.
- 23. Request closeout by choosing the **Closeout Requested** button located at the top of the page.

| <b>CEIS Voluntary Cover Page</b> |                                                                            |
|----------------------------------|----------------------------------------------------------------------------|
|                                  | <u>B-CEIS Voluntary - 2021 Menu</u> > CEIS Voluntary Cover Page            |
|                                  | Download Spell Check Save Save/Next Carryover Requested Closeout Requested |
|                                  |                                                                            |

24. The MDE will review the B-CEIS Voluntary activity to determine if closeout is appropriate.

**Note:** If closeout is not approved by the MDE, the activity will be returned to the **Implement CEIS** step.

### **Next Steps**

The MDE will review of the ISD/State Agency's voluntary CEIS program using the submitted program design and student information provided in Catamaran.

# **Still Need Help?**

- For questions about system navigation or accessing this activity, contact the Catamaran Help Desk. The Catamaran Help Desk is available Monday-Friday from 8:00 am to 5:00 pm. Contact the Catamaran Help Desk by email (<u>help@catamaran.partners</u>), by phone (877-474-9023), or by using the Chat feature within Catamaran.
- For more information about CEIS, access the <u>U.S. Department of Education's Coordinated</u> <u>Early Intervening Services (CEIS) Guidance memo</u>.
- For questions about the ISD's program design or tracking students, contact Aaron Darling at <u>darlinga4@michigan.gov</u>.